# ขั้นตอนการทำยกเลิกรายวิชา (w) ออนไลน์

1. เข้าเว็บไซต์ <u>www.pnru.ac.th</u> แล้วไปที่เมนู นักศึกษา

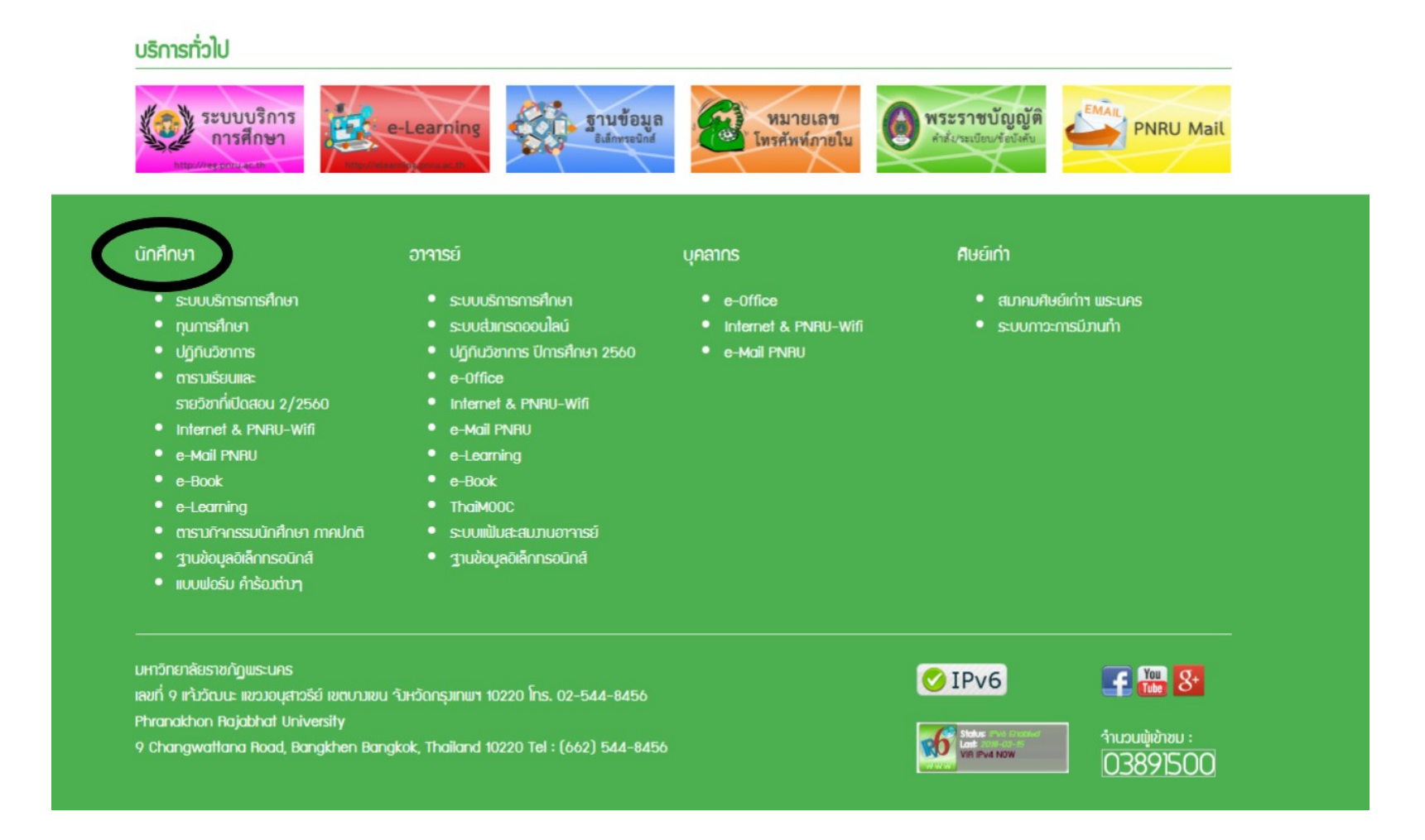

#### 2. เลือก ระบบบริการการศึกษา

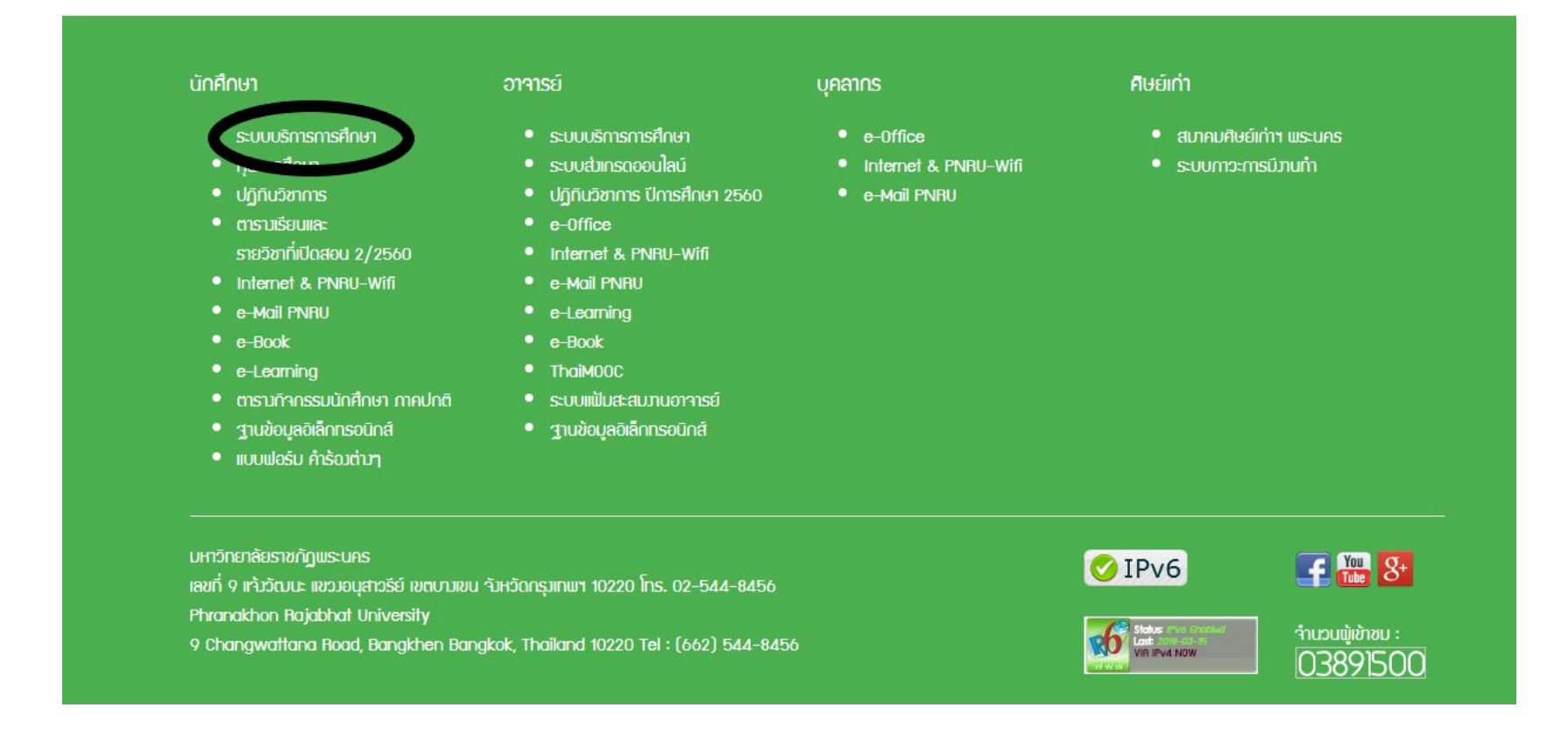

#### 3. กดปุ่ม Login

| มหาวิทยาลัยราชภัฏพระนคร |                                                                                                    |                                                                                                    |
|-------------------------|----------------------------------------------------------------------------------------------------|----------------------------------------------------------------------------------------------------|
|                         | โงตา<br>โลง เกินสายชื่อนักศึกษามีสิทธิ์เข้าห้องสอบ<br>ปีการศึกษา 2/2560<br>Image: Image: I | Follow us         ເຄຍ         ເຄຍ |
|                         | ยินดีต้อนรับเข้าสู่ระบบบริการศึกษา<br>ฒิ21 พฤศจิกายน 2559 ▲ Admin<br>นักศึกษาใหม่สามารถ เข้าใช้บริการได้ โดยใช้รหัสนักศึกษา เป็น ยูสเซอเนม และ พาสเว็ดตามที่ได้รับ และ ใช้<br>ยูสเซอร์เนม และ พาสเว็ดร่วมกันกับ ระบบไวไฟ                                                                                                    |                                                                                                    |

#### 4. ใส่ Username และ Password แล้วกดปุ่ม Login

| มหาวิทยาลัยราชภัฏพระนคร |          |
|-------------------------|----------|
| โงตู่ท                  | <image/> |

## 5. ไปที่เมนู ลงทะเบียนออนไลน์

| 📥 🙆 😑                                                                               |                                                                               |                                                                                                    |          |           |                        |                                  |                                                                                                    |                  |
|-------------------------------------------------------------------------------------|-------------------------------------------------------------------------------|----------------------------------------------------------------------------------------------------|----------|-----------|------------------------|----------------------------------|----------------------------------------------------------------------------------------------------|------------------|
| © Logout                                                                            | Home / Regis Onli                                                             | ine                                                                                                    |          |           |                        |                                  |                                                                                                    |                  |
| <b>57301221</b><br>นาย<br>เทคโนโลยีสารสนเทศ<br>ปริญญาตรี 4 ปี<br>สถานะ <b>ปกติ</b>  | <b>หมายเหตุ!</b><br>1. ตรวจสอบ<br>2. กรุณาพืม<br>3. หากมีข้อเ<br>4. กรุณาเปลี | ปรายวิชา วัน เวลา เรียน/สอบ รายการเพ็ม ถอน ให้เรียบร้อย<br>ฟโบสรุปการเพิ่ม ถอน เมื่อทำการเพ็ม ถอนเรียบร้อย<br>ข้องใจ ดิดต่อสอบถามข้อมูลได้ทั้งานทะเบียน<br>รียนรหัสผ่านบ่อยครั้ง เพื่อป้องกันการแอบใช้งานยุสเซอร์ของท่าน |          |           |                        |                                  |                                                                                                    |                  |
| n Overview                                                                          | รายวิชาที่ล                                                                   | งทะเบียน ประจำ 2560/2                                                                                                    |          |           |                        |                                  |                                                                                                    |                  |
| 📤 ประวัติ                                                                           | # รหัสวิชา                                                                    | ชื่อวิชา                                                                                                    | หน่วยกิด | หมู่เรียน | วัน/เวลา/สถานที่ เรียน | วัน/เวถา/สถานที่ สอบ             | อาจารย์                                                                                                    |                  |
| ตรวจสอบเรียนครบ<br>(อ) การเงิน(PAY-IN)                                              | 1 4123310                                                                     | การเขียนโปรแกรมบนอุปกรณ์เคลื่อนที่                                                                                                    | 3(2-2)   | 003       | ол/13:30 - 17:30 / 844 | 25 กุมภาพันธ์ 2561/13:00 - 15:00 | อ.ชาญเวทย์ อิงคเวทย์                                                                                                    | +เพ็ม W          |
| <ul> <li>⇒ กองทุน</li> <li>■ ผลการรักษาสถานภาพ</li> <li>■ ผลการลงทะเบียน</li> </ul> | 2 4124809                                                                     | การเตรียมฝึกประสบการณ์วิชาขีพเทคโนโลยีสารสนเทศ                                                                                                    | 2(90)    | 003       |                        |                                  | รศ.สุนี โชติดิลก<br>ผศ.สุนันทา ศรีม่วง<br>ผศ.สหชาติ สรรพคุณ<br>อ.ลัดดา สรรพคุณ<br>อ.ชาญเวทย์ อิงคเวทย์<br>อ.อมฤตา ฤทธิศักดี | <b>+</b> เพิ่ม พ |
| ® ลงทะเบียนออนไลน์                                                                  | 3 4124909                                                                     | โครงงานเทคโนโลยีสารสนเทศ                                                                                                    | 3(0-4)   | 003       | ส/13:30 - 17:30 / 851  | 24 กมภาพันธ์ 2561/13:00 - 15:00  | <ol> <li>พัชรพงษ์ ตรีวิริยานุภาพ</li> <li>ผศ.สนันทา ศรีม่วง</li> </ol>                                                      | 1                |
| <ul> <li>ตารางเรียน</li> <li>และการเรียน</li> </ul>                                 | 4 4124914                                                                     | สัมมนาเทคโนโลยีสารสนเทศ                                                                                                    | 3(0-4)   | 003       | ส/08:30 - 12:30 / 2055 | 24 กุมภาพันธ์ 2561/09:00 - 11:00 | ผศ.สุนันทา ศรีม่วง                                                                                                    | +เพิ่ม ₩         |
| 🔊 ห้องสมุด                                                                          |                                                                               |                                                                                                    |          |           |                        |                                  |                                                                                                    |                  |
| 🛢 ประเมินอาจารย์                                                                    |                                                                               |                                                                                                    |          |           |                        |                                  |                                                                                                    |                  |
| 🔊 ขึ้นทะเบียนบัณฑิด                                                                 |                                                                               |                                                                                                    |          |           |                        |                                  |                                                                                                    |                  |
| 🌣 ตั้งค่าควบคุม                                                                     | ค้นหารา                                                                       | ายวิชา                                                                                                    |          |           |                        |                                  |                                                                                                    |                  |
| 🔍 เปลี่ยนรหัสผ่าน                                                                   | ค้นหารายวิ                                                                    | ำชา ด้วยชื่อ วิชา หรือ รหัสวิชา                                                                                                    |          |           |                        |                                  |                                                                                                    | Q                |

#### 6. จะแสดงผลการลงทะเบียน ในภาคการศึกษาปัจจุบัน

## คลิกที่เครื่องหมาย 🏧 ด้านหลังรายวิชาที่ต้องการจะทำการยกเลิก

#### รายวิชา

รายวิชาที่ลงทะเบียน ประจำ 2560/2

| # | รหัสวิชา | ชื่อวิชา                                       | หน่วยกิด | หมู่เรียน | วัน/เวลา/สถานที่ เรียน | วัน/เวลา/สถานที่ สอบ             | อาจารย์                                                                                                    |                  |
|---|----------|------------------------------------------------|----------|-----------|------------------------|----------------------------------|----------------------------------------------------------------------------------------------------|------------------|
| 1 | 4123310  | การเขียนโปรแกรมบนอุปกรณ์เคลื่อนที่             | 3(2-2)   | 003       | อา/13:30 - 17:30 / 844 | 25 กุมภาพันธ์ 2561/13:00 - 15:00 | อ.ชาญเวทย์ อิงคเวทย์                                                                                                    | +เพื่ม W         |
| 2 | 4124809  | การเดรียมฝึกประสบการณ์วิชาขีพเทคโนโลยีสารสนเทศ | 2(90)    | 003       |                        |                                  | รศ.สุนี โบติดิลก<br>ผศ.สุนันทา ศรีม่วง<br>ผศ.สหชาติ สรรพคุณ<br>อ.ลัดดา สรรพคุณ<br>อ.ชาญเวทย์ อิงดเวทย์<br>อ.อมฤดา ฤทธิภักดี<br>อ.พัชรพงษ์ ตรีวิริยานุภาพ | <b>+</b> เพื่ม W |
| 3 | 4124909  | โดรงงานเทคโนโลยีสารสนเทศ                       | 3(0-4)   | 003       | a/13:30 - 17:30 / 851  | 24 กุมภาพันธ์ 2561/13:00 - 15:00 | ผศ.สุนันทา ศรีม่วง                                                                                                    | +เพิ่ม W         |
| 4 | 4124914  | สัมมนาเทคโนโลยีสารสนเทศ                        | 3(0-4)   | 003       | a/08:30 - 12:30 / 2055 | 24 กุมภาพันธ์ 2561/09:00 - 11:00 | ผศ.สุนันทา ศรีม่วง                                                                                                    | +เพิ่ม W         |

#### 7. จะแสดงข้อความว่า บันทึก W รายวิชา... เรียบร้อยแล้ว ให้กดปุ่ม Close

| 🙆 Phranakhon Rajabhat Univer 🗙 🙆 Regis                         | Online : SSA - Student | ×                                             |        |        |                                 |                                |                                                               |                  |
|----------------------------------------------------------------|------------------------|-----------------------------------------------|--------|--------|---------------------------------|--------------------------------|---------------------------------------------------------------|------------------|
| ← → C 🗋 reg.pnru.ac.th/newr                                    | eg/dash/regonlin       | ne                                            |        |        |                                 |                                |                                                               |                  |
| <u> </u>                                                       |                        | _                                             |        |        |                                 | ×                              |                                                               |                  |
| 🛔 ประวัติ                                                      | รายวิชาท์              | า้ลง                                          | 502454 |        | 001 .e                          |                                |                                                               |                  |
| ┛ หลักสูตร                                                     | รหัส                   | บนทก W รายวชา                                 | 503450 | )4 sec | 801 เรยบรอยแลว                  | คะ                             |                                                               |                  |
| 🔟 การเงิน(PAY-IN)                                              | #ิวชา                  | <u> </u>                                      |        |        |                                 | แท สอบ<br>Close                | อาจารย                                                        |                  |
| ≓ กองพุ่น                                                      | 1 3561105              | i nn.                                         |        | -      | _                               |                                | อ.นัชส์ณภัทร์ เจียม<br>วิจิตร                                 | <b>+</b> เพิ่ม W |
| 🖹 ผลการรักษาสถานภาพ                                            | 2 5003103              | <ul> <li>วิทยาการหลังการเก็บเกี่ยว</li> </ul> | 3(2-2) | 001    | ��/08:30 - 12:30 /<br>60202     | 3 ���HF� 2559/13:00 -<br>15:00 | อ.เกศศิรินทร์ แสงมณี                                          | <b>+</b> เพิ่ม ₩ |
| <ul> <li>ผลการลงทะเบียน</li> <li>๑. ๑งทะเบียนอนไลน์</li> </ul> | 3 5003302              | : ผลผลิตเกษตรเพื่อการด้าระหว่าง<br>ประเทศ     | 3(2-2) | 001    | <b>♦</b> /08:30 - 12:30 / 60203 | 4 ���H � 2559/09:00 -<br>11:00 | อ.ปราณีต จิระสุทัศน์                                          | <b>+</b> เพิ่ม W |
| 🛗 ตารางเรียน                                                   | 4 5004902              | : ปัญหาพิเศษทางการเกษตร                       | 3(3-0) | 001    | <b>♦</b> /08:30 - 11:30 / 60204 | 7 ���HF� 2559/09:00 -<br>10:50 | อ.ดงเอก ที่ริงาม<br>อ.นราศักดิ์ บุญมี<br>อ.เกศศิรินทร์ แสงมณี | <b>+</b> เพิ่ม ₩ |
| 💭 ผลการเรียน<br>🗐 ห้องสมุด                                     | 5 5004904              | สัมมนาทางการเกษตร                             | 1(0-3) | 001    | <b>♦</b> /12:30 - 15:30 / 60204 | 6 ���HF� 2559/13:00 -<br>14:50 | อ.เกศศิรินทร์ แสงมณี                                          | <b>+</b> เพิ่ม W |
| 🖉 ประเมินอาจารย์                                               | W 5034504              | การปลูกพืชไร้ดิน                              | 3(2-2) | 801    | <b>∲</b> /13:30 - 17:30 / 60203 | /(-)                           | อ.นราศักดิ์ บุญมี                                             | 🗕 ຍກເລັກ W       |
| 🞓 ขึ้นทะเบียนบัณฑิต                                            | 7 5041401              | อาหารและการให้อาหารสัตว์                      | 3(2-2) | 801    | ��/12:30 - 16:30 /<br>60301     | 7(-)                           | อ.โฆษิต ขวาของ                                                | +เพิ่ม ₩         |
| 🔅 ตั้งค่าควบคุม                                                |                        |                                               |        |        |                                 |                                |                                                               |                  |
| <ul> <li>เปลี่ยนรหัสผ่าน</li> </ul>                            |                        |                                               |        |        |                                 |                                |                                                               |                  |

## 8.จะมี W แสดงหน้ารหัสวิชาที่ยกเลิกแล้ว

#### รายวิชาที่ลงทะเบียน ประจำ 2559/1

| # | รหัส<br>วิชา | ชื่อวิชา                                | หน่วยกิต | หมู่<br>เรียน | วัน/เวลา/สถานที่ เรียน          | วัน/เวลา/สถานที่ สอบ           | อาจารย์                                                      |                  |
|---|--------------|-----------------------------------------|----------|---------------|---------------------------------|--------------------------------|--------------------------------------------------------------|------------------|
| 1 | 3561105      | การเป็นผู้ประกอบการ                     | 3(3-0)   | 001           | �/11:30 - 14:30 / 60203         | /:-:                           | อ.นัชส์ณภัทร์ เจียม<br>วิจิตร                                | <b>+</b> เพิ่ม ₩ |
| 2 | 5003103      | วิทยาการหลังการเก็บเกี่ยว               | 3(2-2)   | 001           | ��/08:30 - 12:30 /<br>60202     | 3 ���HT� 2559/13:00 -<br>15:00 | อ.เกศศิรินทร์ แสงมณี                                         | <b>+</b> เพิ่ม ₩ |
| 3 | 5003302      | ผลผลิตเกษตรเพื่อการก้าระหว่าง<br>ประเทศ | 3(2-2)   | 001           | <b>∲</b> /08:30 - 12:30 / 60203 | 4 ���ĦT� 2559/09:00 -<br>11:00 | อ.ปราณีต จิระสุทัศน์                                         | <b>+</b> เพิ่ม ₩ |
| 4 | 5004902      | ปัญหาพิเศษทางการเกษตร                   | 3(3-0)   | 001           | �/08:30 - 11:30 / 60204         | 7 ���HT� 2559/09:00 -<br>10:50 | อ.คงเอก ศิริงาม<br>อ.นราศักดิ์ บุญมี<br>อ.เกศศิรินทร์ แสงมณี | +เพิ่ม ₩         |
| 5 | 5004904      | สัมมนาทางการเกษตร                       | 1(0-3)   | 001           | <b>♦</b> /12:30 - 15:30 / 60204 | 6 ���HT� 2559/13:00 -<br>14:50 | อ.เกศศีรินทร์ แสงมณี                                         | <b>+</b> เพิ่ม ₩ |
| w | 9034504      | การปลูกพืช'ไร้ดิน                       | 3(2-2)   | 801           | <b>∲</b> /13:30 - 17:30 / 60203 | /(-)                           | อ.นราศักดิ์ บุญมี                                            | 🗕 ยกเล็ก W       |
| 7 | 504 140 1    | อาหารและการให้อาหารสัตว์                | 3(2-2)   | 801           | ��/12:30 - 16:30 /<br>60301     | 7(-)                           | อ.โฆษิต ขวาของ                                               | +เพิ่ม ₩         |

## 9.ถ้าต้องการนำรายวิชาที่ยกเลิกไปแล้วกลับคืนมา ให้กดปุ่ม 🧖 🔤

#### รายวิชาที่ลงทะเบียน ประจำ 2559/1

| # | รหัส<br>วิชา | ชื่อวิชา                                | หน่วยกิด | หมู่<br>เรียน | วัน/เวลา/สถานที่ เรียน      | วัน/เวลา/สถานที่ สอบ           | อาจารย์                                                      |
|---|--------------|-----------------------------------------|----------|---------------|-----------------------------|--------------------------------|--------------------------------------------------------------|
| 1 | 3561105      | การเป็นผู้ประกอบการ                     | 3(3-0)   | 001           | �/11:30 - 14:30 / 60203     | <i>I</i> (-)                   | อ.นัชส์ณภัทร์ เจียม<br>วิจิตร                                |
| 2 | 5003103      | วิทยาการหลังการเก็บเกี่ยว               | 3(2-2)   | 001           | ��/08:30 - 12:30 /<br>60202 | 3 ���HT� 2559/13:00 -<br>15:00 | อ.เกศศีรินทร์ แสงมณี 🕂 เพิ่ม W                               |
| 3 | 5003302      | ผลผลิตเกษตรเพื่อการก้าระหว่าง<br>ประเทศ | 3(2-2)   | 001           | ♦/08:30 - 12:30 / 60203     | 4 ���HT� 2559/09:00 -<br>11:00 | อ.ปราณีต จิระสุทัศน์ 🕂 เพิ่ม W                               |
| 4 | 5004902      | ปัญหาพิเศษทางการเกษตร                   | 3(3-0)   | 001           | �/08:30 - 11:30 / 60204     | 7 ���HT� 2559/09:00 -<br>10:50 | อ.คงเอก ศิริงาม<br>อ.นราศักดิ์ บุญมี<br>อ.เกศศิรินทร์ แสงมณี |
| 5 | 5004904      | สัมมนาทางการเกษตร                       | 1(0-3)   | 001           | ♦/12:30 - 15:30 / 60204     | 6 ���HT� 2559/13:00 -<br>14:50 | อ.เกศศรีนทร์ แสงมณี 🕂 เพิ่ม W                                |
| w | 5034504      | การปลูกพืชไร้ดิน                        | 3(2-2)   | 801           | ♦/13:30 - 17:30 / 60203     | /:-:                           | อ.นราศักดิ์ บุญมี 🦳 – ยกเลิก Y                               |
| 7 | 504 140 1    | อาหารและการให้อาหารสัตว์                | 3(2-2)   | 801           | ��/12:30 - 16:30 /<br>60301 | 7(-)                           | อ.โฆษิต ขวาของ 🕂 เพิ่ม W                                     |

## 10. จะแสดงข้อความ บันทึกยกเลิก W รายวิชา....เรียบร้อยแล้ว ให้กดปุ่ม

#### Close

| 🔗 Phranakhon Rajabhat Univer 🗙 🛛 🔗 Reg                       | jis Online : SSA - Stude | ent ×                                       |         |       |                                       |                                |                                                              | ے لگا ہے         |
|--------------------------------------------------------------|--------------------------|---------------------------------------------|---------|-------|---------------------------------------|--------------------------------|--------------------------------------------------------------|------------------|
| ← → C 🗋 reg.pnru.ac.th/new                                   | /reg/dash/regor          | nline                                       |         |       |                                       |                                |                                                              |                  |
|                                                              |                          |                                             |         |       |                                       | ×                              |                                                              |                  |
| 🛔 ประวัติ                                                    | รายวิช                   | าที่ลง                                      |         | 02450 | · · · · · · · · · · · · · · · · · · · | er _                           |                                                              |                  |
| 🛢 หลักสูตร                                                   | รหัส                     | บนทกยกเลก พ ร<br>ค่ะ                        | กยวชา 5 | 03450 | )4 sec 801 เรยบรอ                     | ายแลว                          |                                                              |                  |
| 🔟 การเงิน(PAY-IN)                                            | # วชา                    | ชอา                                         |         |       |                                       | านท สอบ                        | อาจารย                                                       |                  |
| ≓ กองทุน                                                     | 1 35611                  | 105 nns                                     |         |       |                                       | Close                          | อ.นัชส์ณภัทร์ เจียม<br>วิจิตร                                | <b>+</b> เพิ่ม W |
| 🖹 ผลการรักษาสถานภาพ                                          | 2 50031                  | 103 วิทยาการหลังการเก็บเกี่ยว               | 3(2-2)  | 001   | ��/08:30 - 12:30 /<br>60202           | 3 ���HF� 2559/13:00 -<br>15:00 | อ.เกศศิรินทร์ แสงมณี                                         | <b>+</b> เพิ่ม W |
| <ul> <li>ผลการลงทะเบียน</li> <li>๑งทะเบียนลอนไลน์</li> </ul> | 3 50033                  | 302 ผลผลิตเกษตรเพื่อการก้าระหว่าง<br>ประเทศ | 3(2-2)  | 001   | <b>♦</b> /08:30 - 12:30 / 60203       | 4 ���HF� 2559/09:00 -<br>11:00 | อ.ปราณีต จิระสุทัศน์                                         | <b>+</b> เพิ่ม W |
| 🛗 ตารางเรียน                                                 | 4 50049                  | 902 ปัญหาพิเศษทางการเกษตร                   | 3(3-0)  | 001   | <b>◆</b> /08:30 - 11:30 / 60204       | 7 ���HF� 2559/09:00 -<br>10:50 | อ.ดงเอก ศิริงาม<br>อ.นราศักดิ์ บุญมี<br>อ.เกศศิรินทร์ แสงมณี | <b>+</b> เพิ่ม W |
| 🔲 ผลการเรียน<br>┛ ห้องสมุด                                   | 5 50049                  | 004 สัมมนาทางการเกษตร                       | 1(0-3)  | 001   | ♦/12:30 - 15:30 / 60204               | 6 ���HF� 2559/13:00 -<br>14:50 | อ.เกศศีรินทร์ แสงมณี                                         | <b>+</b> เพิ่ม W |
| 🛢 ประเมินอาจารย์                                             | 6 50345                  | 504 การปลูกพืชไร้ดิน                        | 3(2-2)  | 801   | <b>♦</b> /13:30 - 17:30 / 60203       | J(+)                           | อ.นราศักดิ์ บุญมี                                            | <b>+</b> เพิ่ม W |
| 🖻 ขึ้นทะเบียนบัณฑิต                                          | 7 50414                  | 101 อาหารและการให้อาหารสัตว์                | 3(2-2)  | 801   | <b>♦♦</b> /12:30 - 16:30 /<br>60301   | /:-:                           | อ.โฆษิต ขวาของ                                               | <b>+</b> เพิ่ม W |
| 🗢 ตั้งก่าควบคุม                                              |                          |                                             |         |       |                                       |                                |                                                              |                  |

## 11. ไปที่เมนู ผลการลงทะเบียน เลือกภาคการศึกษาปัจจุบัน จะแสดงดังรูป

1/2559

| 🖨 Pr | int      |                                     |          |           |       |          |
|------|----------|-------------------------------------|----------|-----------|-------|----------|
| #    | รหัสวิชา | ชื่อวิชา                            | หน่วยกิด | หมู่เรียน | สถานะ | ตรวจสอบ  |
| 1    | 0010101  | ภาษาไทยเพื่อการสื่อสาร              | 3(3-0-6) | 001       | ରଭ    | ຍກເລີກ   |
| 2    | 3561105  | การเป็นผู้ประกอบการ                 | 3(3-0)   | 001       | สำรับ | ชาระแล้ว |
| 3    | 5003103  | วิทยาการหลังการเก็บเกี่ยว           | 3(2-2)   | 001       | สำรับ | ชาระแล้ว |
| 4    | 5003302  | ผลผลิตเกษตรเพื่อการก้าระหว่างประเทศ | 3(2-2)   | 001       | สำรับ | ชาระแล้ว |
| 5    | 5004902  | ปัญหาพิเศษทางการเกษตร               | 3(3-0)   | 001       | สำรับ | ชำระแล้ว |
| 6    | 5004904  | สัมมนาทางการเกษตร                   | 1(0-3)   | 001       | สำรับ | ชำระแล้ว |
| 7    | 5034504  | การปลูกพืชไร้ดิน                    | 3(2-2)   | 801       | W     | ชำระแล้ว |
| 8    | 5041401  | อาหารและการให้อาหารสัตว์            | 3(2-2)   | 801       | เพิ่ม | ชำระแล้ว |

## 12. ให้กดปุ่ม Print เพื่อพิมพ์

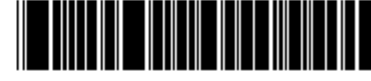

5610122103001

มหาวิทยาลัยราชภัฏพระนคร รายงานการชำระค<sup>่</sup>าลงทะเบียน ประจำภาคการศึกษา 2559/1

วันที่พิมพ์ 24/08/2559 01:57:17

รหัสประจำตัว 5610122 ชื่อ-สกุล นางสาว สาขาวิชา เกษตรศาสตร์ ประเภทการศึกษา ปกติ รุ่น 56 หมู่ 1 ศูนย์ มหาวิทยาลัยราชภัฏพระนคร ระดับการศึกษา ปริญญาตรี 4 ปี

| ลำดับ | รหัสวิชา | ชื่อวิชา                            | หน่วยกิต | หมู่เรียน | สถานะ |
|-------|----------|-------------------------------------|----------|-----------|-------|
| 1     | 0010101  | ภาษาไทยเพื่อการสื่อสาร              | 3(3-0-6) | 001       | ลด    |
| 2     | 3561105  | การเป็นผู้ประกอบการ                 | 3(3-0)   | 001       | สำรับ |
| 3     | 5003103  | วิทยาการหลังการเก็บเกี่ยว           | 3(2-2)   | 001       | สำรับ |
| 4     | 5003302  | ผลผลิตเกษตรเพื่อการค้าระหว่างประเทศ | 3(2-2)   | 001       | สำรับ |
| 5     | 5004902  | ปัญหาพิเศษทางการเกษตร               | 3(3-0)   | 001       | สำรับ |
| 6     | 5004904  | สัมมนาทางการเกษตร                   | 1(0-3)   | 001       | สำรับ |
| 7     | 5034504  | การปลูกพืชไร้ดิน                    | 3(2-2)   | 801       | W     |
| 8     | 5041401  | อาหารและการให้อาหารสัตว์            | 3(2-2)   | 801       | เพิ่ม |

เลขที่ใบแจ้งหนี้ INV590673087

#### ให้นักศึกษาพิมพ์เอกสาร 2 ชุด นำมาส่งที่กลุ่มงานทะเบียนและ

ประมวลผลการศึกษา 1 ชุดและเก็บไว้เป็นหลักฐาน 1 ชุด